#### MD 65 2019

# Catalogage des périodiques

1/Recherche de la notice « chapeau » d'un périodique :

>Ne pas oublier de réinitialiser la bande des critères complémentaires de recherche

|                                 |          |               |                    | Site réseau: 6539 - SAINT-LARY-SOULAN | (Ne pas inclure les notices sans exemplaire) |
|---------------------------------|----------|---------------|--------------------|---------------------------------------|----------------------------------------------|
| Catalogue <sup>()</sup> Croisée |          | Exemplaire    | Nitice             |                                       |                                              |
|                                 |          | Bib. actuelle | <b>~</b>           | Site réseau (                         | 06539 SAINT-LARY-SOUL                        |
| Mots sujets Mots notices        |          | Bib. origine  | ~                  | Site propriétaire                     | ~                                            |
|                                 |          | Support       |                    | Section                               | ×                                            |
|                                 |          | Fonds         | ×                  | Localisation                          | ×                                            |
|                                 | Options  | Droit Emp.    | ×                  | Situation                             | ~                                            |
|                                 | <b></b>  | Date achat    | 12 et le           | 12                                    |                                              |
|                                 | <b>•</b> | Date exempl.  | 12 et le           | 12                                    |                                              |
|                                 |          | En co         | mmande             | En suggestion                         |                                              |
|                                 |          | Nouv          | eauté              | Inclure les notices sans e            | exemplaire                                   |
|                                 |          | Filtre        | Mémoriser Liste Vi | der un jaliser Valider Rechercher     |                                              |

Ainsi vous aurez accès aux notices périodiques existantes pour lesquelles vous n'avez pas encore vos exemplaires

>Rechercher de la notice du périodique dans Orphée : (si elle n'y est pas, ll faut demander sa récupération à la Médiathèque départementale) Exemple :

Recherche de la notice du périodique « **Pyrénées** » de la Société des amis du musée Pyrénéen : et l'ouvrir en cliquant sur ti**f**re

| Créer une rés       | ervation          |                            | <b>V</b>                      |                      | Critères complémentaires de recherche (Inclure                                                                |
|---------------------|-------------------|----------------------------|-------------------------------|----------------------|----------------------------------------------------------------------------------------------------|
| Recherche cat       | alogue ?          |                            |                               | Recherche périodique | e 🕽                                                                                                    |
|                     | Rechero           | che 🔍 Mots 🖲 Catalogue 🔍 C | oisée                         | pyrenees             | ð                                                                                                    |
|                     | Débute par        | pyrenees                   | / 🖌                           | 21 Résultats, R      | Re therche périodique : pyrenees                                                                              |
| Titre               |                   | Auteur                     | Mots titres                   |                      | IS D Tri par 🔹 📕 🗌 Paginer Rechercher 🛛 Exporter Liste D                                                      |
| Sujet               |                   | Editeur                    | Collection                    |                      |                                                                                                    |
| Série 🚺             | /                 | Nº document                | I.s.b.n.                      | (100.000)            | Prénées : quatidian d'information                                                                             |
| Périodique          |                   | Indices                    | Autres nº                     |                      | rielees : doudlen a mornauon                                                                                  |
| Cote                |                   | Support                    | Champ                         |                      | [lines]Purénées                                                                                               |
| Titre Uniform       | ne                | Expos/Valises              | Mots notice                   |                      | Les J. frendes                                                                                                |
| Accès définis       | 5                 | Nouveautés                 |                               |                      | Wénées : organe officiel du Musée pyrénéen du Château-fort de Lourdes, de la Fédération franco-espac          |
|                     |                   | 🗌 Ne pas crée              | un nouvel onglet de recherche | •                    |                                                                                                    |
| Catalogage          |                   |                            | <b>•</b>                      |                      | Pyrénées éclair : quotidien d'information                                                                     |
| Import de not       | ices et documents |                            | •                             |                      |                                                                                                    |
| Export de not       | ices et documents |                            | <b>•</b>                      | - 25                 | Eclair Pyrénées : le quotidien des 3 B                                                                        |
| Réservations        |                   |                            | •                             |                      | Pyrénées et océan : organe des stations thermales et des bains de mer desservant tout le littoral et la ch    |
| <b>Réservations</b> | d'expositions     |                            | <b>•</b>                      |                      | économiques                                                                                                   |
| Périodiques         |                   |                            | <b>•</b>                      |                      | Pyrénées-océan illustré : revue mensuelle des Pyrénées, de la Côte basque et de la Côte d'Argent              |
| Recherche Z3        | 950               |                            | <b>•</b>                      |                      |                                                                                                    |
| Matériels           |                   |                            | •                             |                      | Pyrénées histoire : connaître le passé pour comprendre le présent                                             |
|                     |                   |                            |                               |                      | Pyrénées magazine : ce pays qui est un monde                                                                  |
|                     |                   |                            |                               |                      | Pyrénées info : lettre d'information sur le tourisme et les loisirs dans les Pyrénées / Confédération pyréné  |
|                     |                   |                            |                               |                      | Le Pyrénéen : journal commercial, littéraire, d'annonces et politique ["puis" journal républicain, politique, |
|                     |                   |                            |                               |                      | Bulletin pyrénéen : publié avec le concours de la Section de Pau du Club alpin français (CAF) et de la Soc    |

# 2/Création de l'année de collection

>Cliquer sur l'icône pour ajouter la collection = année

| enter exemplementer existe contracted traces and one managements.                                                                                                    |
|----------------------------------------------------------------------------------------------------|
| Recharche périodique 🕄                                                                                                    |
| pyrenes O                                                                                                    |
| 21 Résultats, Recherche pério /que : pyrenees                                                                                                    |
| ISBD Triper Paginer Rechercher Liste Docs                                                                                                    |
| Pyrénée / quotidien d'information                                                                                                    |
| E [Les Ayrénées                                                                                                    |
| Frénées : organe officiel du Musée pyrénéen du Château-fort de Lourdes, de la Fédération franco-espagnole des sociétés pyrénéistes, du G.P.H.M. / Société des amis du Musée pyrénéer                                                                                                    |
| 👔 🍠 🧉 🎒 Bibliothèque (64 SAINT-LARY-SOL 🔻 du 👘 au 👘                                                                                                    |
| N° Fascicule Cote                                                                                                    |
|                                                                                                    |
| Aucune collection pour cette notice                                                                                                    |
| Pyrénées [Texte imprimé] : organe officiel du Musée pyrénéen du Château-fort de Lourdes, de la Fédération franco-espagnole des sociétés pyrénéistes, du G.P.H.M. / Société des amis<br>Musée pyrénéen N° 1/2 (1950, janv./juin) Lourdes ; Morlanne ; Pau : Société des amis du Musée pyrénéen, 1950 ; Lourdes ; Tarbes : Société des amis du Musée pyrénéen. |
| Pour les titres successifs voir : "*Bulletin des excursionnistes du Béarn".<br>Fait suite à : Bulletin pyrénéen. N° 0240-2718.                                                                                                    |
| ISSN 0033-474X                                                                                                    |
| Société des amis du Musée pyrénéen (Auteur)                                                                                                    |
| 398                                                                                                    |
|                                                                                                    |
| Duránán ádair a nuatidina direformation                                                                                                    |

Remplir les champs des divers onglets :

|   |                                |                  |                        | Criteres com | omplementaires de recherche (Inclure les notices sans exemplaire) |  |
|---|--------------------------------|------------------|------------------------|--------------|-------------------------------------------------------------------|--|
| 1 | Recherche périodio<br>pyrenees | ue 🤗             |                        |              |                                                                   |  |
|   |                                | on nour Pyrénées |                        |              |                                                                   |  |
|   | Définiti                       | on Caract.De     | oc. Fournisseur        | 1            |                                                                   |  |
|   | Site                           | 06539 SAINT-LA * | Archivage              | •            | <b>T</b>                                                          |  |
|   | Bibliothèque                   | 054 SAINT-LARY * | Durée archivage        | D            |                                                                   |  |
|   | Section                        | •                | Localisation archivage | •            | <b>T</b>                                                          |  |
| 1 | Localisation                   | -                | Marqueur               | •            | T I I I I I I I I I I I I I I I I I I I                           |  |
|   | Collection                     | 586              | N° volume              |              |                                                                   |  |
|   | Notes                          |                  |                        |              |                                                                   |  |
|   |                                |                  |                        |              |                                                                   |  |
|   |                                |                  |                        |              |                                                                   |  |
|   |                                |                  |                        |              | Valider                                                           |  |
|   |                                |                  |                        |              |                                                                   |  |
|   | Utiliser le mode               | èle Liste vide 🔻 | - 🛹                    |              |                                                                   |  |
|   |                                |                  |                        |              |                                                                   |  |

Principalement :

- Dans l'onglet définition : Section, localisation

| <br>ollection : 586 o | du titre . Pyrénées |                        |   |  |
|-----------------------|---------------------|------------------------|---|--|
| Définiti              | on Caract.Doc       | Fournisseur            | ] |  |
| Site                  | 06539 SAINT-LA V    | Archivage              | • |  |
| Bibliothèque          | 054 SAINT-LAR       | Durée archivage        | 0 |  |
| Section               | 02 Adulte           | Localisation archivage | T |  |
| Localisation          | 0003 Réserve        | Marqueur               | • |  |
| Collection            | 586                 | Nº volume              |   |  |
| Notes                 |                     |                        |   |  |
|                       |                     |                        |   |  |
|                       |                     |                        |   |  |

Valider Supprimer Calendrier

- MD 65 2019
- Dans l'onglet caract.Doc : Utilisation et codes stat 1 et 2

| Recherche périodique                                                                                                    |                                                                                                    |                 |                    |
|----------------------------------------------------------------------------------------------------|----------------------------------------------------------------------------------------------------|-----------------|--------------------|
| ovrenees 🔊                                                                                                    |                                                                                                    |                 |                    |
|                                                                                                    |                                                                                                    |                 |                    |
|                                                                                                    |                                                                                                    |                 |                    |
| Nouvelle collection pour Pyrénées                                                                                                    |                                                                                                    |                 |                    |
|                                                                                                    |                                                                                                    |                 |                    |
| Définition Car                                                                                                    | ct.Dor. Fourmisseur                                                                                                    |                 |                    |
| Utilisation 01 exclu du pret                                                                                                    | Code barre                                                                                                    |                 |                    |
| Support p Périodique                                                                                                    | Prêt saul dernier numéro                                                                                                    |                 |                    |
| Code stat 1 b Desumentaire                                                                                                    |                                                                                                    |                 |                    |
| Code stat 1 b Documentaire                                                                                                    |                                                                                                    |                 |                    |
| Code stat 2 9 900                                                                                                    | Format d'affichage                                                                                                    | <b>T</b>        |                    |
| Code stat 3                                                                                                    | Matériel                                                                                                    |                 |                    |
|                                                                                                    |                                                                                                    |                 |                    |
|                                                                                                    |                                                                                                    |                 |                    |
|                                                                                                    |                                                                                                    |                 |                    |
|                                                                                                    |                                                                                                    |                 |                    |
|                                                                                                    |                                                                                                    |                 |                    |
|                                                                                                    |                                                                                                    |                 | Valider Calendrier |
|                                                                                                    |                                                                                                    |                 |                    |
| Utiliser le modèle Liste vide                                                                                                    | ▼ 🖋                                                                                                    |                 |                    |
|                                                                                                    |                                                                                                    |                 |                    |
|                                                                                                    |                                                                                                    |                 |                    |
|                                                                                                    |                                                                                                    |                 |                    |
|                                                                                                    |                                                                                                    |                 |                    |
| >Valider                                                                                                    |                                                                                                    |                 |                    |
| >Valider                                                                                                    |                                                                                                    |                 |                    |
| >Valider                                                                                                    |                                                                                                    |                 |                    |
| >Valider                                                                                                    |                                                                                                    |                 |                    |
| >Valider                                                                                                    |                                                                                                    |                 |                    |
| > Valider                                                                                                    | Information                                                                                                    |                 |                    |
| > Valider                                                                                                    | Information                                                                                                    | *               |                    |
| > Valider                                                                                                    | Information<br>Validation effectuée                                                                                                    | *               |                    |
| > Valider                                                                                                    | Information<br>Validation effectuée<br>Code bar                                                                                                    | *               |                    |
| > Valider                                                                                                    | Information<br>Validation effectuée<br>Code bar<br>Ok Liste Fermer<br>Prêt sauf dernier Améro                                                                                                    | *               |                    |
| > Valider          Recherche périodique          pyrenees         Nouvelle collection pour Pyrénées         Définition         Caract.D         Utilisation         01 exclu du pret •         Support         Périodique •         Code stat 1         b Documentaire.•                                                                                          | Information<br>Validation effectuée<br>Code bar<br>Prêt sauf dernier Améro<br>Dépouillement                                                                                                    | *               |                    |
| > Valider          Recherche périodique          pyrenees         Nouvelle collection pour Pyrénées         Définition         Caract.D         Utilisation         01 exclu du pret •         Support         Périodique •         Code stat 1         b Documentaire •         Code stat 2         9 900 •                                                      | Information<br>Validation effectuée<br>Code bar<br>Prêt sauf demier (Iméro<br>Dépouillement<br>Format d'affichage                                                                                                    | *               |                    |
| > Valider          Recherche périodique          pyrenees         Nouvelle collection pour Pyrénées         Définition         Caract.D         Utilisation         01 exclu du pret          Support         Périodique          Code stat 1         b Documentaire          Code stat 2         9 900         Code stat 3                                       | Information<br>Validation effectuée<br>Code bar<br>Prêt sauf dernier diméro<br>Dépouillement<br>Format d'affichige<br>Mytériel                                                                                                    | *               |                    |
| <ul> <li>Valider</li> <li>Recherche périodique pyrenees</li> <li>Nouvelle collection pour Pyrénées</li> <li>Définition Caract.D</li> <li>Utilisation 01 exclu du pret v</li> <li>Support p Périodique v</li> <li>Code stat 1 b Documentaire v</li> <li>Code stat 2 9 900 v</li> <li>Code stat 3 v</li> </ul>                                                      | Information<br>Validation effectuée<br>Code bar<br>Prêt sauf dernier Alméro<br>Dépouillement<br>Format d'affichige<br>Mitériel                                                                                                    | *               |                    |
| > Valider          Recherche périodique          pyrenees         Image: Second state         Nouvelle collection pour Pyrénées         Définition         Caract. D         Utilisation         01 exclu du pret •         Support       p Périodique •         Code stat 1       b Documentaire •         Code stat 2       9 900 •         Code stat 3       • | Information<br>OC. Validation effectuée<br>Code bar<br>Prêt sauf dernier diméro<br>Dépouillement<br>Format d'affichage<br>Mitériel                                                                                                    | *               |                    |
| <ul> <li>Valider</li> <li>Recherche périodique pyrenees</li> <li>Nouvelle collection pour Pyrénées</li> <li>Définition Caract.D</li> <li>Utilisation 01 exclu du pret </li> <li>Support p Périodique </li> <li>Code stat 1 b Documentaire </li> <li>Code stat 2 9 900 </li> <li>F</li> <li>Code stat 3 </li> </ul>                                                | Information<br>Validation effectuée<br>Code bar<br>Prêt sauf dernier Uméro<br>Dépouillement<br>Format d'affichige<br>Mitériel                                                                                                    | ×               |                    |
| >Valider          Recherche périodique pyrenees         Pyrenees         Nouvelle collection pour Pyrénées         Définition         Caract.D         Utilisation         01 exclu du pret •         Support         P Périodique •         Code stat 1         b Documentaire •         Code stat 2         9 900         Code stat 3                           | Information         Voc.       Validation effectuée         Code bar       Ok       Liste       Fermer         Prêt sauf dernier       Uméro       Dépouillement       Iméro         Optional d'affichage       Imériel       Imériel       Imériel                                                                                                    |                 |                    |
| >Valider          Recherche périodique pyrenees         Pyrenees         Nouvelle collection pour Pyrénées         Définition         Caract.D         Utilisation         01 exclu du pret •         Support         P Périodique •         Code stat 1         b Documentaire •         Code stat 2         9 900 •         Code stat 3                         | Information         Voc.       Validation effectuée         Code bar       Ok       Liste       Fermer         Prêt sauf dernier       Uméro       Dépouillement       Image: Commat d'affichage       Image: Commat d'affichage         Motériel       Image: Commat d'affichage       Image: Commat d'affichage       Image: Commat d'affichag | Valider         | er Calendrier      |
| >Valider          Recherche périodique pyrenees         Pyrenees         Nouvelle collection pour Pyrénées         Définition         Caract.D         Utilisation         01 exclu du pret •         Support         P Périodique •         Code stat 1         b Documentaire •         Code stat 2         9 900 •         F         Code stat 3               | Information         Voc.       Validation effectuée         Ocde bar       Ok       Liste       Fermer         Prêt sauf dernier fuméro       Dépouillement       Image: Commat d'affichige       Image: Commat d'affichige         Myrériel       Image: Commat d'affichige       Image: Commat d'affichige       Image: Commat d'affichige       Image: Commat d'affichige                                                                                                    | Valider         | er Calendrier      |
| > Valider<br>Recherche périodique<br>pyrenees<br>Nouvelle collection pour Pyrénées<br>Définition Caract.D<br>Utilisation 01 exclu du pret<br>Support p Périodique<br>Code stat 1 b Documentaire<br>Code stat 2 9 900<br>Code stat 3<br>Utiliser le modèle Liste vide                                                                                              | Information         Validation effectuée         Code bar         Prêt sauf dernier d'uméro         Dépouillement         Format d'affichige         Mrériel                                                                                                    | Valider Supprim | er Calendrier      |
| > Valider                                                                                                    | Information         Validation effectuée         Code bar         Ok       Liste         Prêt sauf dernier         Dépouillement         Format d'affichige         Mrériel                                                                                                    | Valider Supprim | er Calendrier      |
| > Valider                                                                                                    | Information         Validation effectuée         Code bar         Ok       Liste         Prêt sauf dernier fuméro         Dépouillement         Format d'affichuge         M/tériel                                                                                                    | Valider Supprim | er Calendrier      |

>Cliquer sur OK

| Puis cliquez sur calendrier                                                                                                    |
|----------------------------------------------------------------------------------------------------|
| Recherche périodique 🕺                                                                                                    |
|                                                                                                    |
|                                                                                                    |
| Nouvene collection pour Pyrenees                                                                                                    |
| Définition Caract.Doc. Fournisseur                                                                                                    |
| Utilisation 01 exclu du pret  Code barre                                                                                                    |
| Support p Périodique v Prêt sauf dernier numéro                                                                                                    |
| Code stat 1 b Documentaire :  Code stat 1 b Documentaire :  Code s |
| Code stat 2 9 900 V Format d'affichage V                                                                                                    |
| Code stat 3 V Matériel                                                                                                    |
|                                                                                                    |
|                                                                                                    |
|                                                                                                    |
| Valider Calendrier                                                                                                    |
|                                                                                                    |
| Utiliser le modèle Liste vide V                                                                                                    |
| -Remplir les dates pour l'année concernée                                                                                                    |
| -La périodicité est à modifier si besoin                                                                                                    |
|                                                                                                    |
| Recherche périodique 🕄 Calendrier de parution                                                                                                    |
| pyrenees de abdimement                                                                                                    |
|                                                                                                    |
| Nom abonnement Pyrénées N° abonnement 0 Etat                                                                                                    |
| Parduon du 01/01/2012 12 au 31/12/2012 12                                                                                                    |
| Budget                                                                                                    |
| Année budget 0 Enveloppe V Sous enveloppe V                                                                                                    |
|                                                                                                    |
| Relances                                                                                                    |
| Niveau actuel 0 1. 0 2. 0 3. 0 4. 0                                                                                                    |
|                                                                                                    |
| Périodicité                                                                                                    |
| Quotidien Jour de parution : 01                                                                                                    |
| Mois : Janvier, Février, Marse Avril, Mai Juine Juillet                                                                                                    |
|                                                                                                    |
|                                                                                                    |
|                                                                                                    |
|                                                                                                    |
| Premier numéro prévu                                                                                                    |
| Premier numéro retenu                                                                                                    |
| Ecart réception                                                                                                    |
| Slider Supprimer Colondrise                                                                                                    |
| Supplimer Calendrier                                                                                                    |
|                                                                                                    |
|                                                                                                    |

## > Puis valider 🖛

Une fois par an, il vous faudra créer une nouvelle collection de cette manière

Pour inscrire les numéros d'exemplaire, il faut revenir sur la notice chapeau du périodique

# 3/Création d'exemplaires :

>Une fois revenu sur la notice : cliquer sur la ligne de la collection inscrite

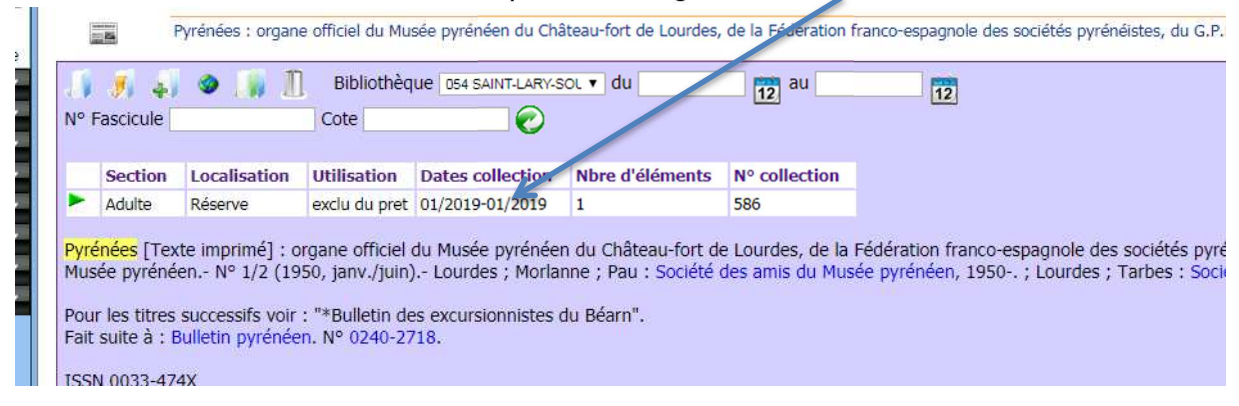

## >Puis cliquer sur bulletiner - donner numéro d'exemplaire

|     | Recherche périodique 😵 Numéros pour la<br>pyrenees Buréoé | Vuméros pour la<br>collection 586 de<br>Duréné |              |                        |      |
|-----|-----------------------------------------------------------|------------------------------------------------|--------------|------------------------|------|
|     | Nombre de numéros affichés : 0 Nombre                     | total de numéros : 0                           |              |                        |      |
|     | Filtrer du 12 au                                          | 12 N° Fascicule                                | Cote Jar     | nais reçu 💎 Bulletiner |      |
|     |                                                           |                                                |              |                        |      |
|     | Fascicule                                                 | N° collection                                  | Bibliothèque | Section                | Loca |
| -   |                                                           |                                                |              |                        |      |
|     |                                                           |                                                |              |                        |      |
|     |                                                           |                                                |              |                        |      |
| che |                                                           |                                                |              |                        |      |
| -   |                                                           |                                                |              |                        |      |

>Modifier/ajouter les informations (date de parution N° Loc ....)

- -Inscrire le numéro du périodique et noter ou modifier la date de parution
- bipez ou notez votre numéro exemplaire (Code Barra de la bibliothèque)
- -Noter si besoin les autres informations comme la localisation

| lecherche périodique :<br>ovrenees | Numér is pour la collect on 586 de | Pyré lées [Texte<br>imprimé] : organe o | file                |                        |                   |   |
|------------------------------------|------------------------------------|-----------------------------------------|---------------------|------------------------|-------------------|---|
|                                    | Pyrér 2                            |                                         |                     |                        |                   |   |
| Ajouter un numero                  | rénées                             |                                         |                     |                        |                   |   |
| uu 01104/2013 ue ry                | includes                           |                                         |                     |                        |                   |   |
|                                    |                                    |                                         |                     |                        |                   |   |
| Fascicule                          | Statistiques                       |                                         |                     |                        |                   |   |
| Nº de parution                     |                                    | Date de parution                        | 01/04/201.0         | ate exempl. 19/03/2019 |                   |   |
| Numérotation                       |                                    |                                         |                     |                        |                   |   |
| Type de nº                         | 1 no simpl                         | Supplément                              | •                   | Format d'affichage     | ·                 |   |
| Position                           | 07 reçu 🔻                          | Autre info                              |                     |                        |                   |   |
| Document                           | V                                  |                                         |                     |                        |                   |   |
| Code barre                         | Р                                  | Incrémentation                          | n automatique du nº |                        |                   |   |
| Site propriétaire                  | 06539 SAINT-LA V                   | Site prêt                               | 06539 SAINT-LA 🔻    | Code barre             |                   |   |
| Situation                          | 01 en rayon 🔹                      | Code stat 1                             | b Documentaire / T  | Nº reliure             | 0                 |   |
| Bib. origine                       | 054 SAINT-LAR) V                   | Code stat 2                             | 9 900 🔻             |                        |                   |   |
| Bib. actuelle                      | 054 SAINT-LAR) V                   | Code stat 3                             |                     |                        |                   |   |
| Bib. dest.                         | 054 SAINT-LAR) T                   | Cote                                    |                     | Marqueur               | •                 |   |
| Utilisation                        | 01 exclu du pret 🔻                 | Cote 2                                  | [                   | Cote 3                 |                   |   |
| Section                            | 02 Adulte 🔹                        | Matériel                                |                     |                        | Afficher matériel |   |
| Loc. origine                       | 0003 Réserve 🔹                     | Notes                                   |                     |                        | Afficher notes    |   |
| Localisation                       | 0003 Réserve                       | Nº volume                               |                     |                        | Afficher volume   |   |
| Support                            | p Périodique                       | Fonds                                   |                     |                        |                   |   |
| Droit consult.                     |                                    | Droit emprunt.                          |                     | Droit réserv.          |                   |   |
|                                    | Ne                                 |                                         |                     |                        |                   | _ |
|                                    |                                    |                                         |                     |                        |                   |   |
|                                    |                                    |                                         |                     | Vallger                | er collection     | _ |
|                                    |                                    |                                         |                     |                        |                   |   |
|                                    |                                    |                                         |                     |                        |                   |   |

Puis validez-

### Le numéro de votre exemplaire est noté dans la base

>Pour chaque nouveau numéro, il faut bulletiner

| Numéros pour la<br>collection 580 de | Recherche périodique 😫          |                 |              |                   |                     |    |
|--------------------------------------|---------------------------------|-----------------|--------------|-------------------|---------------------|----|
| Pyréné                               |                                 |                 |              |                   |                     |    |
| Nombre de num                        | néros affichés : 1 Nombre total | de numéros : 1  |              |                   |                     |    |
| Filtrer du 01/0                      | 1/2012 12 au 01/01/2012         | 12 Nº Fascicule | Cote         | 🔄 🗌 Jamais reçu 💊 | Bulletiner Exporter |    |
|                                      | Fascicule                       | N° collection   | Bibliothèque | Section           | Localisation        | \$ |
| <b>►</b>                             | 249 (01/01/2012)                | 580             | ARGELES      | Adulte            | Magasin             | e  |
| - •                                  |                                 |                 |              |                   |                     |    |
|                                      |                                 |                 |              |                   |                     |    |
|                                      |                                 |                 |              |                   |                     |    |
|                                      |                                 |                 |              |                   |                     |    |

# 3/Dépouillement des articles :

# Pour dépouiller les articles contenus dans un numéro de périodique :

| - ou                                           | vrir la collection                |                      |                         |                   |                         |   |
|------------------------------------------------|-----------------------------------|----------------------|-------------------------|-------------------|-------------------------|---|
| Numéros pour la<br>collection 580 de<br>Pyréné | Recherche périodique 😒            |                      |                         |                   |                         |   |
| Nombre de nume                                 | éros affichés : 1 Nombre total de | numéros : 1          |                         |                   |                         |   |
| Filtrer du 01/01                               | 1/2012 12 au 01/01/2012 12        | Nº Fascicule         | Cote                    | 🗌 Jamais reçu 🛷   | Bulletiner Exporter     |   |
|                                                | Fascicule<br>249 (01/01/2012)     | N° collection<br>580 | Bibliothèque<br>ARGELES | Section<br>Adulte | Localisation<br>Magasin | Ę |
|                                                |                                   |                      |                         |                   |                         |   |
|                                                |                                   |                      |                         |                   |                         |   |

#### 277 du 01/01/2019 de Pyrénées

| N° de parution       277       Date de parution       01/01/2019       12       Date exempl.       18/02/2019       12         Numérotation       277                                                                                                    | Fascicule         | Statistiques       |                  |                     |             |                    |                   |
|----------------------------------------------------------------------------------------------------|-------------------|--------------------|------------------|---------------------|-------------|--------------------|-------------------|
| Numérotation       277         Type de n°       1 no simple         Position       07 reçu         Autre info         Document         Code barre         3656570097         Site propriétaire         D0420         Tarbes         Site propriétaire         D0420         Tarbes         Site propriétaire         D0420         Bib. origine         D01         Code stat 1         b         Documentaire adulte         N° reliure         Bib. origine         D01         Code stat 2         9         Bib. dest.         D01         Contrale         Code stat 3         Bib. dest.         D01         Contrale         Cote 2         Cote 3         Section       02 Adulte         Valider       Périodique         Fonds       v         Droit consult       Volume         Support       Périodique         Fonds       v         Valider       Nessages       Dépouller    <                                                                                                    | Nº de parution    | 277                | Date de parution | 01/01/2019          | ate exempl. | 18/02/2019         |                   |
| Type de n°       1 no simple       Supplément <ul> <li>Format d'affichage</li> <li>Position</li> <li>07 reçu</li> <li>Autre info</li> </ul> Document <ul> <li>Gééé570097</li> <li>Incrémentation automatique du n°</li> <li>Site propriétaire</li> <li>00420</li> <li>Tarbes</li> <li>Site prôtion</li> <li>01 en rayon</li> <li>Code stat 1</li> <li>b Documentaire adulte</li> <li>N° reliure</li> <li>G</li> <li>Bib. origine</li> <li>001 Centrale</li> <li>Code stat 2</li> <li>9 900</li> </ul> <ul> <li>N° reliure</li> <li>G</li> <li>G</li> <li>Bib. dest.</li> <li>001 Centrale</li> <li>Code stat 3</li> <li>Bib. dest.</li> <li>001 Centrale</li> <li>Code stat 3</li> <li>G1 exclu du pret </li> <li>Cote 2</li> <li>Cote 3</li> <li>Afficher matériel</li> <li>Localisation</li> <li>001 Magasin </li> <li>No volume</li> <li>Afficher volume</li> <li>Afficher volume</li> <li>Support</li> <li>Périodique</li> <li>Fonds</li> <li>Droit réserv.</li> <li>Valider</li> </ul> <li>Valider</li> <li>Déprotéger</li> <li>Supprimer</li> <li>Messages</li> <li>Dépouller</li>                                                                                                    | Numérotation      | 277                |                  |                     |             |                    |                   |
| Position       07 reçu       Autre info         Document       Code barre       Site propriétaire       00420 Tarbes       Site prêt       00420 Tarbes       Code barre       Imprése         Situation       01 en rayon       Code stat 1       b       Documentaire adulte       N° reliure       0         Bib. origine       001 Centrale       Code stat 2       9 900       Imprése       Imprése                                                                                                    | Type de nº        | 1 no simple 🔹      | Supplément       |                     |             | Format d'affichage | X                 |
| Document         Code barre <u>3656570097</u> Site propriétaire <u>00420</u> Tarbes       Site prêt <u>00420</u> Situation <u>11 en rayon</u> Code stat 1 <u>b</u> Documentaire adulte       N° reliure <u>0</u> Bib. origine <u>001 Centrale</u> Code stat 2 <u>9</u> <u>900</u> Bib. actuelle <u>001 Centrale</u> Code stat 3                                                                                                    | Position          | 07 reçu 🔻          | Autre info       |                     |             |                    |                   |
| Code barre       36565670097       Incrémentation automatique du n°         Site propriétaire       00420       Tarbes       Site prêt       00420       Tarbes       Code barre       Image: Site prêt       00420       Tarbes       Code barre       Image: Site prêt       00420       Tarbes       Code barre       Image: Site prêt       00420       Tarbes       Code barre       Image: Site prêt       00420       Tarbes       Code barre       Image: Site prêt       00420       Tarbes       Code barre       Image: Site prêt       00420       Tarbes       Code barre       Image: Site prêt       00420       Tarbes       Code barre       Image: Site prêt       00420       Tarbes       Code barre       Image: Site prêt       0010       Code stat 2       9 900       Image: Site prêt       0010       Image: Site prêt       0010       Code stat 3       Image: Site prêt       Image: Site prêt       Image: Site pr                                                                        | Document          |                    |                  |                     |             |                    |                   |
| Site propriétaire       00420 Tarbes       Site prêt       00420 Tarbes       Code barre         Situation       01 en rayon       Code stat 1       b       Documentaire adulte       N° reliure       0         Bib. origine       001 Centrale       Code stat 2       9 900       Image: Code stat 3       Image: Code stat 3 | Code barre        | 3656570097         | Incrémentation   | n automatique du nº | 10 m        |                    |                   |
| Situation       01 en rayon       Code stat 1       b       Documentaire adulte       N° reliure       0         Bib. origine       001 Centrale       Code stat 2       9       900                                                                                                    | Site propriétaire | 00420 Tarbes       | Site prêt        | 00420 Tarbes        |             | Code barre         |                   |
| Bib. origine       001       Centrale       Code stat 2       9 900         Bib. actuelle       001       Centrale       Code stat 3         Bib. dest.       001       Centrale       Code stat 3         Bib. dest.       001       Centrale       Code stat 3         Bib. dest.       001       Centrale       Cote 2       Marqueur         Utilisation       01       excludite       Matériel       Afficher matériel         Loc. origine       0001       Magasin       Notes       Afficher notes         Localisation       0001       Magasin       N° volume       Afficher volume         Support       Périodique       Fonds       V       Droit réserv.       Valider         Valider       Déprotéger       Supprimer       Messages       Dépouiller                                                                                                    | Situation         | 01 en rayon        | Code stat 1      | b Documentaire a    | dulte       | Nº reliure         | 0                 |
| Bib. actuelle       001       Centrale       Code stat 3         Bib. dest.       001       Centrale       Cote         Utilisation       01 exclu du pret       Cote 2       Cote 3         Section       02 Adulte       Matériel       Afficher matériel         Loc. origine       0001       Magasin       Notes       Afficher notes         Localisation       0001       Magasin       N° volume       Afficher volume         Support       Périodique       Fonds <t< th=""><th>Bib. origine</th><td>001 Centrale</td><td>Code stat 2</td><td>9 900</td><td></td><td></td><td></td></t<>                                                                                                    | Bib. origine      | 001 Centrale       | Code stat 2      | 9 900               |             |                    |                   |
| Bib. dest.       001 Centrale       Cote       Marqueur       •         Utilisation       01 exclu du pret •       Cote 2       Cote 3       •         Section       02 Adulte       •       Matériel       •       •         Loc. origine       0001 Magasin       •       Notes       •       •         Localisation       0001 Magasin       N° volume       •       •       •         Support       Périodique       Fonds       •       •       •         Droit consult.       •       Droit emprunt.       •       •       •         Valider       Déprotéger       Supprimer       Messages       Dépouiller                                                                                                    | Bib. actuelle     | 001 Centrale       | Code stat 3      |                     |             |                    |                   |
| Utilisation       01 exclu du pret ▼       Cote 2       Cote 3         Section       02 Adulte       ▼       Matériel       Afficher matériel         Loc. origine       0001 Magasin       Notes       Afficher notes         Localisation       0001 Magasin       N° volume       Afficher volume         Support       Périodique       Fonds       ▼         Droit consult.       ▼       Droit réserv.       ▼         Valider       Déprotéger       Supprimer       Messages       Dépouiller                                                                                                    | Bib. dest.        | 001 Centrale       | Cote             |                     |             | Marqueur           | •                 |
| Section 02 Adulte   Matériel  Loc. origine 0001 Magasin Notes  Localisation 0001 Magasin Novolume Fonds  Droit consult.  Valider Déprotéger Supprimer Messages Dépouiller                                                                                                    | Utilisation       | 01 exclu du pret 🔻 | Cote 2           |                     |             | Cote 3             |                   |
| Loc. origine 0001 Magasin V Notes Afficher notes Afficher notes Afficher volume Afficher volume Afficher volume Support p Périodique Fonds V Droit consult. V Droit emprunt. V Droit réserv. Valider Déprotéger Supprimer Messages Dépouiller                                                                                                    | Section           | 02 Adulte 🔻        | Matériel         |                     |             |                    | Afficher matériel |
| Localisation 0001 Magasin N° volume Afficher volume<br>Support p Périodique Fonds<br>Droit consult.<br>Valider Déprotéger Supprimer Messages Dépouiller                                                                                                    | Loc. origine      | 0001 Magasin 🔻     | Notes            |                     |             |                    | Afficher notes    |
| Support     p     Périodique     Fonds       Droit consult. <ul> <li>Droit emprunt.</li> <li>Valider</li> <li>Déprotéger</li> <li>Supprimer</li> <li>Messages</li> <li>Dépouiller</li> </ul>                                                                                                    | Localisation      | 0001 Magasin       | Nº volume        |                     |             |                    | Afficher volume   |
| Droit consult.                                                                                                    | Support           | p Périodique       | Fonds            |                     | -           |                    |                   |
| Valider Déprotéger Supprimer Messages Dépouiller                                                                                                    | Droit consult.    | •                  | Droit emprunt.   |                     | ā           | Droit réserv.      | •                 |
|                                                                                                    |                   | .,                 |                  | Valider             | Déprotéger  | Supprimer Me       | ssages Dépouiller |

La liste des articles déjà dépouillés apparait :

| · · · · · · · · · · · · · · · · · · · |                                                                      |                                      | 100       |                                                | i.                                    |   |  |  |
|---------------------------------------|----------------------------------------------------------------------|--------------------------------------|-----------|------------------------------------------------|---------------------------------------|---|--|--|
| Recherche pér<br>pyrenees             | riodique 🕄                                                           | Numéros pour la<br>collection 586 de | •         | Pyrénées [Texte 🛛 🔀<br>mprimé] : organe offici | Dépouillement du<br>périodique 277 du | 8 |  |  |
| Article                               |                                                                      | Pyrene                               |           | •••                                            | 01/01                                 |   |  |  |
| >1                                    | La Nouvelle                                                          | e Flore Illustrée de M               | larcel Sa | aule, livre joyau                              |                                       |   |  |  |
| D 🗐                                   | Oedipe à Cauterets: l'acteur Mounet-Sully et le Théâtre de la Nature |                                      |           |                                                |                                       |   |  |  |
| D                                     | Le tremble                                                           | ment de terre bigour                 | dan du    | 21 juin 1660                                   |                                       |   |  |  |
| ÞD                                    | Myxomycè                                                             | tes nivicoles pyrénée                | ns et vé  | égétation                                      |                                       |   |  |  |
| Þ.                                    | Lucien Brie                                                          | t, un supllément                     |           |                                                |                                       |   |  |  |
| ,                                     |                                                                      |                                      |           |                                                |                                       |   |  |  |
|                                       |                                                                      |                                      |           |                                                |                                       |   |  |  |
|                                       | 1                                                                    |                                      |           |                                                |                                       |   |  |  |

Aller dans articles pour en créer un nouveau

| Remplir la grille Unin                         | narc (Auteur(s), titre)                       |                                                                                                    |     |
|------------------------------------------------|-----------------------------------------------|----------------------------------------------------------------------------------------------------|-----|
| pyrenees collection 586 de                     | imprimé] : organe offici périodique 277 du    | grille articles.cat                                                                                                    |     |
| Pyréné                                         | ······································        |                                                                                                    |     |
| Valider Presse-Papier Lec                      | teur CD Autorités                             |                                                                                                    |     |
| Tout développer Codes de champ                 | s ✔Indicateurs □Mode sélection ✔Recherche Z39 | 50                                                                                                    |     |
| Estête de potico                               |                                               |                                                                                                    |     |
| Type de document                               | a Texte Imprimê 🗸                             | Niveau hiérarchique                                                                                                    |     |
| Niv au biblio                                  | x Article                                     | Niveau d'encodage                                                                                                    | Co  |
| Stat it notice                                 | c Corrigé 🗸 🗸                                 | Type de catalogage                                                                                                    | Ist |
| b - Prénoin<br>4 - Code<br>O 701 - Cu-auteur 1 | 070                                           | <b>∨</b>                                                                                                    |     |
| a - Nom                                        |                                               |                                                                                                    |     |
| b - Prénom                                     | (                                             |                                                                                                    |     |
| 4 - Code fonction                              |                                               | *                                                                                                    |     |
| 702 - Auteur Second. 1                         |                                               |                                                                                                    |     |
| h - Prénom                                     |                                               |                                                                                                    |     |
| 4 - Code fonction                              |                                               | <b>∼</b>                                                                                                    |     |
| 200 - Titre 1                                  |                                               | past de la constante de la constante de la con |     |
| a - Propre                                     |                                               |                                                                                                    |     |
| to These de des                                | Tauto imprimó                                 |                                                                                                    |     |

Puis Valider.